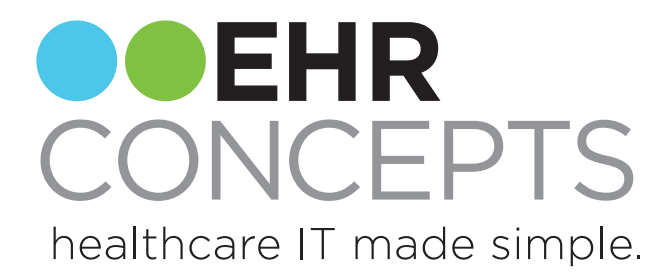

# Orders Synchronization Overview

Contact us today: info@ehrconcepts.com Or call 1.888.674.0999

## Items covered today:

- 1. Order/Result Compendiums
- 2. Master Vendor Selection
- 3. Defining RPL's
- 4. OID/RID Build
- 5. Synchronization

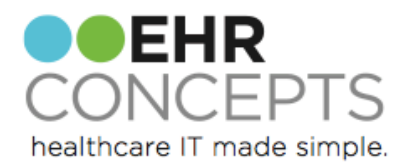

# **Getting Started**

Contact all vendors to obtain compendiums

- Most organizations will request compendiums from the vendor based on the items that are ordered most frequently
  - Note: If you decide to use this method, you will need to have a process in place for ordering labs not found in the system
- Be sure they include the CPT and LOINC codes from the lab vendor as these will be important during synchronization

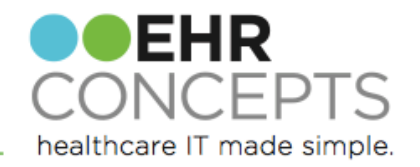

#### Master Vendor

- Choose the lab vendor you utilize most often
  - This is also the lab that typically has the largest offering of services
- These will be built in the OID as the master orders

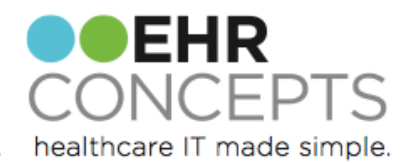

#### **Requested Performing Location**

- Add each Vendor into the Requested Performing Location dictionary in TW Admin
  - This can be completed manually or in SSMT using the "Performing Location" content category

| TW Admin ▼ 🛓 Hide <u>V</u> TB                                                                                                    |                                                                                                    |                                            |            |          |     |          |   |  |  |  |
|----------------------------------------------------------------------------------------------------|----------------------------------------------------------------------------------------------------|--------------------------------------------|------------|----------|-----|----------|---|--|--|--|
| Dictionaries                                                                                                    | Dictionaries                                                                                       |                                            |            |          |     |          |   |  |  |  |
| CareGuide Admin<br>Charge Admin<br>Chart Admin                                                                                                    |                                                                                                    |                                            |            |          |     |          |   |  |  |  |
| Comm Admin<br>Concept Mapping                                                                                                    | Admin<br>pt Mapping<br>rsion Admir<br>e Admin<br>Search: Name   Starting With  Iab III Grid        |                                            |            |          |     |          |   |  |  |  |
| Conversion Admir<br>Dictate Admin                                                                                                    |                                                                                                    |                                            |            |          |     |          |   |  |  |  |
| Dictionaries<br>Document Admin                                                                                                    |                                                                                                    |                                            |            |          |     |          |   |  |  |  |
| Group Admin                                                                                                    | Code V                                                                                             | Name 🝸                                     | Mnemonic V | Inactive | V E | inforced | V |  |  |  |
| Note Admin<br>Ora Setun                                                                                                    | LabCorp                                                                                            | LabCorp                                    | LabCorp    |          |     |          |   |  |  |  |
| PHB Comp Admin                                                                                                    | LabCorpHub                                                                                         | LabCorp                                    | LabCorpHub | 7        |     | Γ        |   |  |  |  |
| PHB Sec Admin<br>Patient Query                                                                                                    | Lab                                                                                                | Laboratory                                 | Lab        |          |     |          |   |  |  |  |
| Preferences<br>Queue Admin<br>Results Admin<br>Provider Admin<br>Pt List Admin<br>Report Admin<br>Security Admin<br>Task Admin<br>TWUser Admin<br>Utilities | ★ LMRP Payor LMRP Payor Name : J11 Medicare A LMRP State : SC LMRP Area : PART B ALL Display Payor | dminitrative Contractor (MAC) Palmetto GBA |            |          |     |          |   |  |  |  |

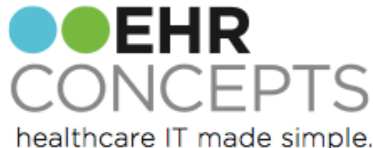

#### Orderable/Resultable Item Build

- Build RID items
- Take the information from master compendium and insert it into the "OrderResults v11" SSMT Content Category (orders and results)
- Load into SSMT to build your orderable item dictionary
- Items can also be built manually in the OID Dictionary in TW Admin

| -  | A         | B             | C        | D         | E        | F         | G              | H        |                   | J          | K         | L        | M              | N              | 0               | P                 | Q                      | R           | S                    |
|----|-----------|---------------|----------|-----------|----------|-----------|----------------|----------|-------------------|------------|-----------|----------|----------------|----------------|-----------------|-------------------|------------------------|-------------|----------------------|
|    | *HDROrder |               | Order    | Ordering  |          |           | Parent Order   |          |                   | DefReqPerf |           |          |                |                | Communication   | Communication     |                        |             |                      |
| 1  | Code      | Order Name    | Mnemonic | Authority | OID Mode | OrderType | Classificaiton | ItemType | OrderableSource   | Location   | HCPCSCode | CPT4Code | ChargeCodeList | When To Charge | MedthodPicklist | Method            | <b>Result Mnemonic</b> | Result Code | Result Name          |
| 2  | s74050    | LIPID PROFILE | s74050   | 1         | L Active | LAB       | Labs           | RESULTS  | User or Interface | Labcorp    |           | 80061    |                | Never          | Lab             | Print Requisition | sTRIG                  | sTRIG       | TRIGLYCERIDE         |
| 3  | s74050    | LIPID PROFILE | s74050   | 1         | L Active | LAB       | Labs           | RESULTS  | User or Interface | Labcorp    |           | 80061    |                | Never          | Lab             | Print Requisition | sCHDLR                 | sCHDLR      | CHOL/HDL RATIO       |
| 4  | s74050    | LIPID PROFILE | s74050   | 1         | Active   | LAB       | Labs           | RESULTS  | User or Interface | Labcorp    |           | 80061    |                | Never          | Lab             | Print Requisition | sCHOL                  | sCHOL       | CHOLESTEROL          |
| 5  | s74050    | LIPID PROFILE | s74050   | 1         | L Active | LAB       | Labs           | RESULTS  | User or Interface | Labcorp    |           | 80061    |                | Never          | Lab             | Print Requisition | sHDL                   | sHDL        | CHOLESTEROL - HDL    |
| 6  | s74050    | LIPID PROFILE | s74050   | 1         | L Active | LAB       | Labs           | RESULTS  | User or Interface | Labcorp    |           | 80061    |                | Never          | Lab             | Print Requisition | sLDL                   | sLDL        | LDL                  |
| 7  | s74050    | LIPID PROFILE | s74050   | 1         | L Active | LAB       | Labs           | RESULTS  | User or Interface | Labcorp    |           | 80061    |                | Never          | Lab             | Print Requisition | SLINT                  | SLINT       | LIPID INTERPRETATION |
| 8  | s74050    | LIPID PROFILE | s74050   | 1         | L Active | LAB       | Labs           | RESULTS  | User or Interface | Labcorp    |           | 80061    |                | Never          | Lab             | Print Requisition | Q25003000              | Q25003000   | CHOLESTEROL, TOTAL   |
| 9  | s74050    | LIPID PROFILE | s74050   | 1         | Active . | LAB       | Labs           | RESULTS  | User or Interface | Labcorp    |           | 80061    |                | Never          | Lab             | Print Requisition | Q25015900              | Q25015900   | HDL CHOLESTEROL      |
| 10 | s74050    | LIPID PROFILE | s74050   | 1         | L Active | LAB       | Labs           | RESULTS  | User or Interface | Labcorp    |           | 80061    |                | Never          | Lab             | Print Requisition | Q25002900              | Q25002900   | TRIGLYCERIDES        |
| 11 | s74050    | LIPID PROFILE | s74050   | 1         | Active . | LAB       | Labs           | RESULTS  | User or Interface | Labcorp    |           | 80061    |                | Never          | Lab             | Print Requisition | Q25016900              | Q25016900   | LDL-CHOLESTEROL      |
| 12 | s74050    | LIPID PROFILE | s74050   | 1         | L Active | LAB       | Labs           | RESULTS  | User or Interface | Labcorp    |           | 80061    |                | Never          | Lab             | Print Requisition | Q25017000              | Q25017000   | CHOL/HDLC RATIO      |
| 13 | s74050    | LIPID PROFILE | s74050   | 1         | Active . | LAB       | Labs           | RESULTS  | User or Interface | Labcorp    |           | 80061    |                | Never          | Lab             | Print Requisition | Q25017210              | Q25017210   | NON-HDL CHOLESTEROL  |
| 14 |           |               |          |           |          |           |                |          |                   |            |           |          |                |                |                 |                   |                        |             |                      |
| 15 |           |               |          |           |          |           |                |          |                   |            |           |          |                |                |                 |                   |                        |             |                      |
| 16 |           |               |          |           |          |           |                |          |                   |            |           |          |                |                |                 |                   |                        |             |                      |
| 17 |           |               |          |           |          |           |                |          |                   |            |           |          |                |                |                 |                   |                        |             |                      |

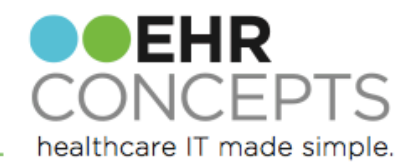

# Synchronization

- The purpose of doing synchronization is to avoid duplication of the same order listed in the ACI.
  - For example: Your organization may order a lipid panel from your onsite lab or labcorp. Instead of having two choices of a lipid panel in the ACI, you would synchronize them so that only one orderable item appears and they would simply select the appropriate RPL in the Order Details dialog box. The system would then know to route the order appropriately, using the codes appropriate for that RPL.

| Add Clinic    | al Item           |   |                                        |
|---------------|-------------------|---|----------------------------------------|
| Test, Bob 6   | 4 YO M DOB: 01Jan |   |                                        |
| 🖪 - 🗛         | Reset 🖉           | • | History Builder Orders                 |
| A Deablant    | -                 |   | Problem - based Rx Med Admin Immun Lab |
| × Problem     | 5                 |   |                                        |
| Active Proble | ems 💌 👳           |   |                                        |
|               | Name 🔺            |   | Entering For:                          |
|               | My Priority       |   |                                        |
| Ξ             | Health Main       |   | lipid 💿 🔛 My Favorites                 |
|               | Health Maint      |   |                                        |
|               | Other Probl       |   |                                        |
|               | Abdominal         |   |                                        |
|               | Acuto coniu       |   |                                        |
|               | Alzhoimor's       |   |                                        |
|               | Anxiety disc      |   |                                        |
|               | Arthronathy       |   |                                        |
|               | Annopany          |   | 1                                      |
|               |                   |   |                                        |
|               |                   |   |                                        |

## Synchronization

- Use SSMT Content Category Order Performing Facility Identifiers to synch the master vendors codes to the secondary vendor.
  - You can either use the Allscripts v11 Scrub tool spreadsheet or manually by matching the lab name and/or CPT code

|     | A         | B                | C           | D                   | E                   | F                   | G       | H       |
|-----|-----------|------------------|-------------|---------------------|---------------------|---------------------|---------|---------|
|     | *HDROrder |                  | Performing  | Performing Location | Performing Location | Performing Location |         |         |
|     | able Item | Orderable Item   | Location    | Specific Orderable  | Specific Orderable  | Specific Orderable  |         |         |
| 1   | Entrycode | EntryName        | Entryname   | Entryname           | EntryCode           | EntryMnemonic       | Delete? | Create? |
| 2   | c599      | LEAD             | Central Lab | LEAD, BLOOD         | c599                | c599                | N       | N       |
| 3   | c599      | LEAD             | Labcorp     | LEAD, BLOOD         | L74045              | L74045              | N       | Y       |
| - 4 | c606      | LIPASE           | Central Lab | LIPASE              | c606                | Q606                | N       | N       |
| 5   | c606      | LIPASE           | Labcorp     | LIPASE              | L74049              | s74049              | N       | Y       |
| 6   | c7600     | LIPID PROFILE    | Central Lab | LIPID PANEL         | c7600               | Q7600               | N       | N       |
| 7   | c7600     | LIPID PROFILE    | Labcorp     | Lipid Profile       | L74050              | s74050              | N       | Y       |
| 8   | c613      | LITHIUM          | Central Lab | LITHIUM             | c613                | Q613                | N       | N       |
| 9   | c613      | LITHIUM          | Labcorp     | LITHIUM             | L74052              | s74052              | N       | Y       |
| 10  | c622      | MAGNESIUM, SERUM | Central Lab | MAGNESIUM           | c622                | Q622                | N       | N       |
| 11  | c622      | MAGNESIUM, SERUM | Labcorp     | MAGNESIUM, SERUM    | L74059              | s74059              | N       | Y       |
| 12  |           |                  |             |                     |                     |                     |         |         |
| 13  |           |                  |             |                     |                     |                     |         |         |

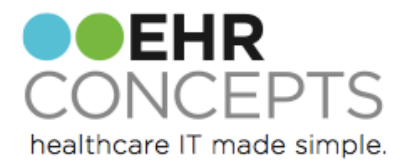

# Manual Sync

- Synchronization can be done individually in the Orderable Item Dictionary in TWAdmin
  - Select the Requested Performing Location Identifiers hyperlink
  - Complete details in dialog box

| Dictionary: Orderable Item                                                                                                    | <i>8</i>                                                     |                                                                                                    |                                                                                                    | Select Requested Performing Location & Add Specific Identifiers                                     |  |  |  |  |  |
|----------------------------------------------------------------------------------------------------|--------------------------------------------------------------|----------------------------------------------------------------------------------------------------|----------------------------------------------------------------------------------------------------|----------------------------------------------------------------------------------------------------|--|--|--|--|--|
| Search: Name    Starting With                                                                                                    | ▼ cbc                                                        | Database  Non-M                                                                                                    | edication                                                                                                    | Dictionary: Requested Performing Location Orderable Item: CBC - CBC Search: EntryCode Starting With |  |  |  |  |  |
| CBC - CBC<br>CBCD - CBC w/auto<br>CBCDF - Ped CBC/manual diff<br>CBCDIFFHC - HealthCheck Pe<br>CBCHC - HealthCheck CBC<br>Cheddar Cheese - 061507<br>Cheese, Processed American -<br>Chlamydia/Gono PharyngealS<br>CHOL - Cholesterol<br>CHRALLRGY - Chronic Allergy + | Code<br>CBC<br>350512<br>CBCD<br>CBCDF<br>CBCDIFFHC<br>CBCHC | V     Name     Name       CBC - CBC       CBC Manual Diff - 350512       CBCD - CBC w/auto       CBCDF - Ped CBC/manual diff       CBCDIFFHC - HealthCheck Ped.       CBCHC - HealthCheck CBC | V     Mnemonic     V       CBC     350512       CBCD     CBCDF       CBCDF     CBCDIFFHC       CBCHC     CBCHC | There are no items to show in this view                                                             |  |  |  |  |  |
| Requested Performing Location Identifier      Requested Performing Location                                                                                                    | <br>S                                                        |                                                                                                    |                                                                                                    | Orderable Item: CBC - CBC Requested Performing Location                                             |  |  |  |  |  |
| Requested Performing Location                                                                                                    | ▼ Name                                                       | ▼ Mnemonic ▼ Code                                                                                                    | Y                                                                                                    | Name:                                                                                               |  |  |  |  |  |
| Clinical Lab<br>IMH Outpatient Lab<br>LabCorp                                                                                                    | CBC (028142)<br>CBC<br>CBC (028142)                          | CBC         CBC           2911480         2911480           CBC         CBC                                                                                                    |                                                                                                    | Mnemonic:                                                                                           |  |  |  |  |  |
|                                                                                                    |                                                              |                                                                                                    |                                                                                                    | <u>OK</u> <u>C</u> ancel                                                                            |  |  |  |  |  |
|                                                                                                    |                                                              |                                                                                                    |                                                                                                    |                                                                                                    |  |  |  |  |  |

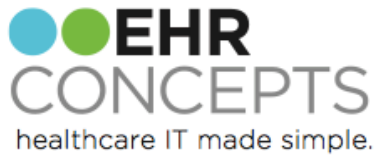

## Questions?

For a free consultation to see how an EHR Expert can assist your organization, email us at info@ehrconcepts.com Or call 1.888.674.0999

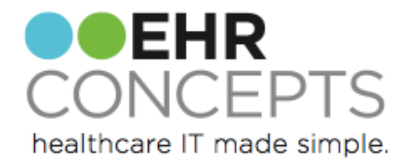